## Void / Reverse an AP Bill

Last Modified on 10/28/2024 8:53 am CDT

## Void A/P Bill

Because an A/P Bill cannot be edited, if a Bill is entered incorrectly (and no payments have been made against the bill), it will need to be voided. How this is done depends on where the bill originated. The two cases are shown below:

- The Bill originated at the Add an A/P Bill screen or the Post Recurring Bills screen rather than the Purchase Invoice screen. If no payments have been made against the Bill, select the Bill at A/P / Add/Edit Bills and choose Void. This reverses the original posting of the bill and removes it from the unpaid bills list.
- 2. If the Bill originated from an Inventory Purchase, it should be voided at *Inventory / Purchase Invoicing*. This creates a negative A/P Bill and does not affect the original bill entered. To clear the offsetting positive and negative Bills, go to the *Pay Bills* screen, select the original positive dollar amount Bill and the negative Bill created by the void, and then generate a Memo Check.

Voiding A/P Bills updates the Vendor's balance, marks the Bill as paid and voided, and affects the selected expense accounts and Accounts Payable account.

**Note:** If the Bill was originally created by a Purchase Invoice, the Purchase Invoice should be voided at *Inventory / Purchase Invoicing* so inventory will be updated.

1. Navigate to Accounting / A/P / Add/Edit Bills and verify Show Open is selected. Only open Bills can be voided and can be voided in any month.

| 🖳 Select an A/P Bill                                                                                                    |                                                                        |     |   |                        |            |         |        |
|----------------------------------------------------------------------------------------------------|------------------------------------------------------------------------|-----|---|------------------------|------------|---------|--------|
| Vendor Name                                                                                                    | VendorID                                                               |     | ^ | Invoice                | Due Date   | Δ       | Gross  |
| Andrew Transport<br>Auto Zone<br>Bankcard One<br>Boomer Gas Company<br>County Courthouse<br>Dukes Farm Supply<br>Dynamo Farm Supply | Andrew<br>AUTOZ<br>Bankcard<br>BooGas<br>Court<br>Dukesf<br>DyFaSupply |     |   | 4444                   | 11/24/2024 |         | 175.00 |
| Farmers Co-op<br>Golden Prairie Supply                                                                                              | Farmer<br>Golden                                                       |     |   |                        |            |         |        |
| Gray Skunk Spraying Service<br>IL Department of Employment<br>IL Department of Revenue<br>Intercompany Transfer                     | GrySknk<br>IDES<br>ILDR<br>Intercompa                                  |     |   |                        |            |         |        |
| Investment Planners, Inc.<br>Miscellaneous<br>Monsanto Company<br>Moore Bros. Elevator                                              | InvestPlan<br>Misc<br>Monsanto<br>MooreBros                            |     | ~ |                        | Due Date   |         |        |
| Vendor Name                                                                                                    | У                                                                      |     | - | Show Open<br>Show Paid |            |         |        |
| Location 00MAIN                                                                                                    | ~                                                                      | Add |   | Edit                   | Void       | Reverse | Cancel |

- 2. Select the appropriate Vendor to display Bills that can be voided.
- 3. Choose the Bill to be voided by highlighting the corresponding Invoice and select Void.
- 4. Verify the information and select **Void**. Information cannot be edited here.

| 🚽 Voiding A                                                        | A Bill                           |                                                  |           |                             |            |                           |                                                                              |                             | • ×         |
|--------------------------------------------------------------------|----------------------------------|--------------------------------------------------|-----------|-----------------------------|------------|---------------------------|------------------------------------------------------------------------------|-----------------------------|-------------|
| <vendor></vendor>                                                  | Golden                           | Golden Prairie Supply                            |           | Regular<br>175.0            | Prep<br>0  | 850.00                    | Details                                                                      |                             |             |
| Bill Date<br>Due Date<br>Invoice #<br>Description<br>PO #<br>Notes | 10/25/2024<br>11/24/2024<br>4444 | Use Prepay<br>On Hold<br>1099 Amount<br>1099 Pay | Post to   | Prior Month<br>ist Years Da | taset (Nor | ie) 🗸                     | Discount<br>Pay by date<br>11/24/2024<br>Predefined Sp<br>Split ID<br>Amount | Terms<br>Disc A<br>0<br>lit | unt<br>.00  |
| Expense E                                                          | Breakdown<br>G/L Account>        | Description                                      | \$ Amount | Comment                     | Quantity   | <vehicle id=""></vehicle> |                                                                              |                             | Open        |
| 1 55                                                               | 00000-00                         | Purchases                                        | 175.00    |                             | 0.000      |                           | Date                                                                         |                             | Import File |
|                                                                    |                                  |                                                  |           |                             |            |                           | Amt Paid                                                                     | 0.00                        | Import PO   |
|                                                                    |                                  |                                                  |           |                             |            |                           | Check# 0                                                                     |                             |             |
|                                                                    |                                  |                                                  |           |                             |            |                           | Gross \$<br>Discount                                                         | 175.00                      | Void        |
|                                                                    |                                  |                                                  |           |                             |            |                           | Net \$                                                                       | 175.00                      | Cancel      |

5. A voided Bill is displayed in red on the Select an A/P Bill window when Show Paid is selected.

| Vendor Name 🛛 🔺             | Vendor ID  | ^ | Invoice    | Due Date 🛛 🛆 | Gro |
|-----------------------------|------------|---|------------|--------------|-----|
| Andrew Transport            | Andrew     |   | PO120008-1 | 04/30/2019   | 850 |
| Auto Zone                   | AUTOZ      |   | 4444       | 11/24/2024   | 175 |
| Bankcard One                | Bankcard   |   |            |              |     |
| Boomer Gas Company          | BooGas     |   |            |              |     |
| County Courthouse           | Court      |   |            |              |     |
| Dukes Farm Supply           | Dukesf     |   |            |              |     |
| Dynamo Farm Supply          | DyFaSupply |   |            |              |     |
| Farmers Co-op               | Farmer     |   |            |              |     |
| Golden Prairie Supply       | Golden     |   |            |              |     |
| 3ray Skunk Spraying Service | GrySknk    |   |            |              |     |
| L Department of Employment  | IDES       |   |            |              |     |
| L Department of Revenue     | ILDR       |   |            |              |     |
| ntercompany Transfer        | Intercompa |   |            |              |     |
| nvestment Planners, Inc.    | InvestPlan |   |            |              |     |
| Miscellaneous               | Misc       |   |            |              |     |
| Monsanto Company            | Monsanto   |   |            | Due Date     |     |
| Moore Bros. Elevator        | MooreBros  | ~ |            |              |     |
| Mandan Mana                 |            |   | Show Open  |              |     |
| vendor Name                 |            |   | Show Paid  |              |     |
| Active Only 🔘 Inactive Onl  | v          |   |            |              |     |

## Reverse A/P Bill

If payments have been made against a Bill but an error has been discovered, the Bill can be reversed. Reversing the Bill does not affect the original Bill entered or the payments entered against it. It adds a negative bill to offset the original bill.

| 🖳 Reverse                                                                                                    | A Bill                                            |                       |                   |           |                           |                     |                                        | • •         |  |
|----------------------------------------------------------------------------------------------------|---------------------------------------------------|-----------------------|-------------------|-----------|---------------------------|---------------------|----------------------------------------|-------------|--|
| <vendor:< th=""><th>&gt; Golden</th><th>Golden Prairie Supply</th><th>Regular<br/>175.0</th><th>Prep<br/>0</th><th>bay<br/>850.00</th><th>Details</th><th></th><th></th></vendor:<> | > Golden                                          | Golden Prairie Supply | Regular<br>175.0  | Prep<br>0 | bay<br>850.00             | Details             |                                        |             |  |
| Bill Date<br>Due Date                                                                                                    | 10/25/2024                                        |                       |                   |           |                           | Discount            | rms                                    |             |  |
| Invoice #<br>Description                                                                                                    | Use Prepay Use Prepay On Hold Post to Prior Month |                       |                   |           |                           |                     | Pay by date Disc Amt   11/24/2024 0.00 |             |  |
| PO #                                                                                                    |                                                   | 1099 Pay              | ]                 |           |                           | Predefined Split    | ~                                      |             |  |
| Notes                                                                                                    |                                                   |                       |                   |           |                           | Amount<br>Acct ID   |                                        | Apply       |  |
| Expense <                                                                                                    | G/L Account>                                      | Description           | \$ Amount Comment | Quantity  | <vehicle id=""></vehicle> |                     |                                        | Open        |  |
| 1 24                                                                                                    | 50000-00                                          | Fulchases             | 175.00 1120 117   | 0.000     |                           | Date                |                                        | Import File |  |
|                                                                                                    |                                                   |                       |                   |           |                           | Amt Paid            | 0.00                                   | Import PO   |  |
|                                                                                                    |                                                   |                       |                   |           |                           | Check# 0            |                                        |             |  |
|                                                                                                    |                                                   |                       |                   |           |                           | Gross S<br>Discount | 0.00                                   | Reverse     |  |
|                                                                                                    |                                                   |                       |                   |           |                           | Net \$              | 175.00                                 | Cancel      |  |

When an A/P Bill posted to the prior month is reversed, it reverses in the current month rather than the prior month to maintain account balances.

When adding an A/P Bill at Accounting / A/P / Add/Edit Bills, optionally select the Post to Prior Month option.

If the Bill is later reversed, the posting for the reversal occurs in the current month to keep accounts in balance. To reverse an A/P Bill at Accounting / A/P / Add/Edit Bills select **Reverse**. On the Reverse a Bill window, the Post to Prior Month option displays as unchecked and is not available to be edited. Reversing the A/P Bill will always reverse into the current month.